# HOW TO PREVIEW PROJECT BRIEF

Suppliers can view the Tender's Project brief before purchasing the Tender Documents by following the below steps:

## **1-** Login to e-tender portal

|                                                                                                    | Public Works Authority                              |
|----------------------------------------------------------------------------------------------------|-----------------------------------------------------|
|                                                                                                    |                                                     |
|                                                                                                    |                                                     |
|                                                                                                    |                                                     |
|                                                                                                    |                                                     |
| "User Rame [<br>(acapter mchad.junes.unth)<br>"Password (compler mchad.junes.unth)<br>(compler 4/69/22) |                                                     |
| Login Cancel LoginAdstance Accessibility None                                                           |                                                     |
| Select a Language:<br>English                                                                           |                                                     |
| Register Public Supplier                                                                                |                                                     |
|                                                                                                    | Copyright @2016, Public WorksAuthority 'Ashghal'. A |

## 2- From the Main Menu > Navigate from Sourcing Supplier > Sourcing > Sourcing Home Page

| Enterprise Search All                                                             | Go Search Results                                                   | Display Preference Standard 🔽 |
|-----------------------------------------------------------------------------------|---------------------------------------------------------------------|-------------------------------|
| Main Menu Perso                                                                   | Worklist<br>lize Full List                                          |                               |
| Sourcing Suppler<br>Sourcing<br>Sourcing Home Page<br>Worklist<br>Payment Details | From Type Subject Sent Due There are no notifications in this view. |                               |
|                                                                                   |                                                                     |                               |

#### **3-** Click on the Tender Number

- If the Tender is Limited, It will be displayed in "Your Company's Open Invitations"
- If the Tender is an open Tender, It will be displayed in "Active/Public Tenders"

| Welcome, SDEMO_01                                |                         |               |                |               |                                                 |        |           |                 |               |
|--------------------------------------------------|-------------------------|---------------|----------------|---------------|-------------------------------------------------|--------|-----------|-----------------|---------------|
| Your Active and                                  | Draft Responses         |               |                |               |                                                 |        |           |                 |               |
| Press Full List to view                          | v all your company's re | sponses.      |                |               |                                                 |        |           |                 | F             |
| Response Number                                  | Response Status         | Supplier Site | Negotiation Nu | ımber         | Title                                           | Туре   | Time Left | Monitor         | Unread Messag |
| 105692                                           | Active                  |               | PWA/STC/5/202  | 20            | MH-Issue16-Open-2Envelops-Fees-STC              | Tender | 0 seconds | III             | 2             |
| 106696                                           | Active                  | SDEMO_01      | PWA/GTC/6/202  | 20/L          | MH-Issue16-Limited-2Envelops-Fees-GTC           | Tender | 0 seconds |                 | 1             |
| 108688                                           | Active                  | SDEMO_01      | PWA/STC/TSE/4  | 4/2020        | MH-FW/WO Test Bug Reply Financial Clarification | Tender | 0 seconds |                 | 1             |
| 100687                                           | Active                  | SDEMO_01      | PWA/STC/TSE/   | 1/2020        | MI-WO UT-01                                     | Tender | 0 seconds |                 | 1             |
| Your Company's                                   | Open Invitations        |               |                |               |                                                 |        |           |                 | R             |
| Supplier Site                                    | Negotiation N           | umber         | T              | Title         |                                                 | Type   |           | Time Left       |               |
|                                                  | PWA/STC/6/20            | 120/L         | MH-Issue16-    |               | Limited-1Envelops-W                             | Tender |           | 4 days 19 hours |               |
| SDEMO_01                                         | PWA/GTC/8/20            | 20/L          | ٣              | ne - rull Cyc | le z                                            | Ten    | Jer       | 14 days 19 h    | ours          |
| SDEMO_01<br>SDEMO_01                             | nders                   |               |                |               |                                                 |        |           |                 |               |
| SDEMO_01 SDEMO_01 Active/Public Te Tender Number | nders                   | Title         |                |               |                                                 |        | Time Lef  | t               |               |

## 4- Open Contract Terms tab page

| Tenders                                                                                                    |                                                                                                    |                                                 |                                                                                            |                                    |
|----------------------------------------------------------------------------------------------------|----------------------------------------------------------------------------------------------------|-------------------------------------------------|--------------------------------------------------------------------------------------------|------------------------------------|
|                                                                                                    |                                                                                                    |                                                 |                                                                                            |                                    |
| Tenders ><br>Tender: PWA/GTC/5/2020<br>1- Open Contract Terms<br>Issue Date<br>Ileader Lines Controls Contract Terms | CONSTRUCTION OF 3 PUBLIC PARKS AT AL<br>GHARAFA, UMM AL SENEEM & AL MUNTAZAH<br>Active (Locked)<br>6 days 21 hours<br>19-Feb-2020 15:59:54<br>17-Mar-2020 12:00:00 | Tender<br>Tender<br>2- Click on Preview Contrac | Actions<br>online Payment For<br>Type GTC<br>Trans S0000<br>Status Open Tender<br>tt Terms | Printable View V Go<br>Tender Fees |
| This Tender includes Contract Terms. View the terms by                                                               | clicking on the Preview Contract Terms button                                                                                                    |                                                 |                                                                                            | Preview Contract Terms             |
| Deliverables                                                                                                    |                                                                                                    |                                                 |                                                                                            |                                    |
| Deliverable News                                                                                                    | Dellissuelda Torra                                                                                                    | Descensible Deste                               | Deuter News                                                                                |                                    |
| No Deliverables exist.                                                                                               | Deliverable Type                                                                                                    | Responsible Party                               | Party Mame                                                                                 | Contact                            |
| Return to Tenders                                                                                                    |                                                                                                    |                                                 | Actions                                                                                    | Printable View  Go                 |

# 5- Open or Save the Project Brief

| Tenders                                             |                                                                           |                   |                   |                           |                |             |
|-----------------------------------------------------|---------------------------------------------------------------------------|-------------------|-------------------|---------------------------|----------------|-------------|
|                                                     |                                                                           |                   |                   |                           |                |             |
|                                                     |                                                                           |                   |                   |                           |                |             |
| Tenders >                                           |                                                                           |                   |                   |                           |                |             |
| Tender: PWA/GTC/5/2020                              |                                                                           |                   |                   |                           |                |             |
|                                                     |                                                                           |                   | -                 | Actions                   | Printable View | Go          |
|                                                     | Title CONSTRUCTION OF 3 PUBLIC PARKS AT AL GHARA                          | FA,               |                   | <b>Online Payment For</b> | Tender Fees    |             |
|                                                     | tatus Active (Locked)                                                     |                   | Tender Type G     | лс                        |                |             |
| Tim                                                 | Left 6 days 18 hours                                                      |                   | Document Fees 5   | i0000<br>Doop Tondor      |                |             |
|                                                     |                                                                           |                   | Tendel Status G   | pen render                |                |             |
| Issue                                               | Date 19-Feb-2020 15:59:54                                                 |                   |                   |                           |                |             |
| Header Lines Controls Contract Torms                |                                                                           |                   |                   |                           |                |             |
| these controls contract terms                       |                                                                           |                   |                   |                           |                |             |
|                                                     |                                                                           |                   |                   |                           | Preview Con    | tract Terms |
| This Tender includes Contract Terms. View the terms | w clicking on the Preview Contract Terms button.                          |                   |                   |                           |                |             |
| The fender medices concrete fermist then the terms  | of cheming on the French contract fermio battom                           |                   | Open the Project  | t Brief                   |                |             |
| Deliverables                                        |                                                                           |                   |                   |                           |                |             |
|                                                     |                                                                           |                   |                   |                           |                |             |
| Deliverable Name                                    | Deliverable Type                                                          | Responsible Party | 1                 | ne                        | Contact        |             |
| No Deliverables exist.                              |                                                                           |                   | /                 |                           |                |             |
|                                                     |                                                                           |                   |                   |                           |                |             |
|                                                     |                                                                           |                   | V                 |                           |                |             |
| Return to Tenders                                   |                                                                           |                   |                   | Actions                   | Printable View | Go          |
| <                                                   | Do you want to open or save Project Brief.pdf (35.3 KB) from slwerpmsad02 | ashghal.gov.qa?   | Open Save  Cancel | ×                         |                | >           |